## DWG2008/2016 Using With AskoziaPBX

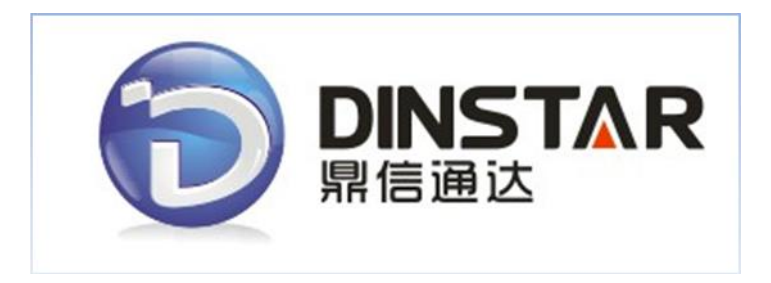

## Dinstar Technologies Co., Ltd.

Address: Floor 6, Guoxing Building, Changxing Road, Nanshan District, Shenzhen, China 518057Telephone: +86 755 6130 2265Fax: +86 755 2645 6659Emails: sales@dinstar.com, support@dinstar.com

Website: www.dinstar.com

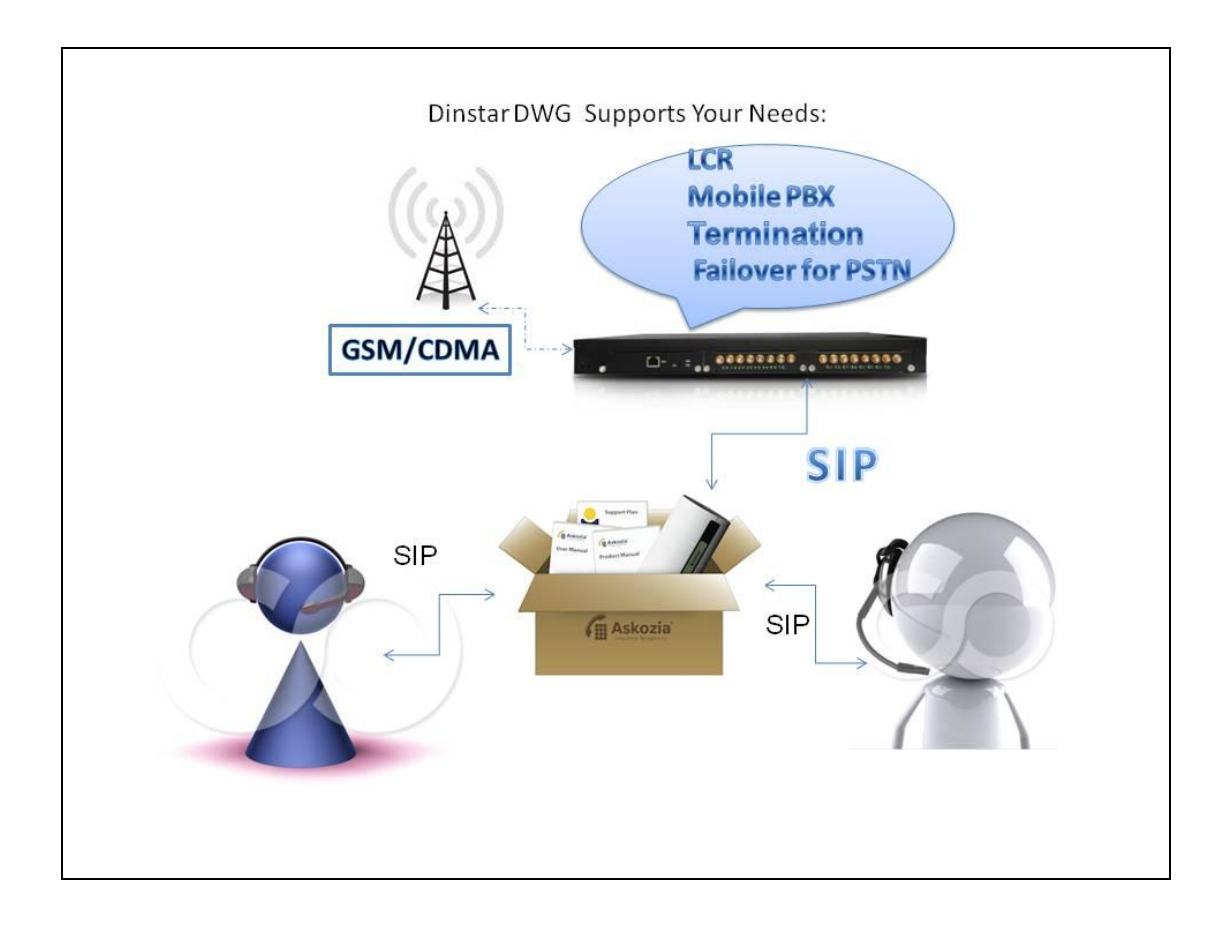

1. Enter your AskoziaPBX server's ip in the web browser, then input username and password, When you login in, click the "Phones" label, then "SIP":

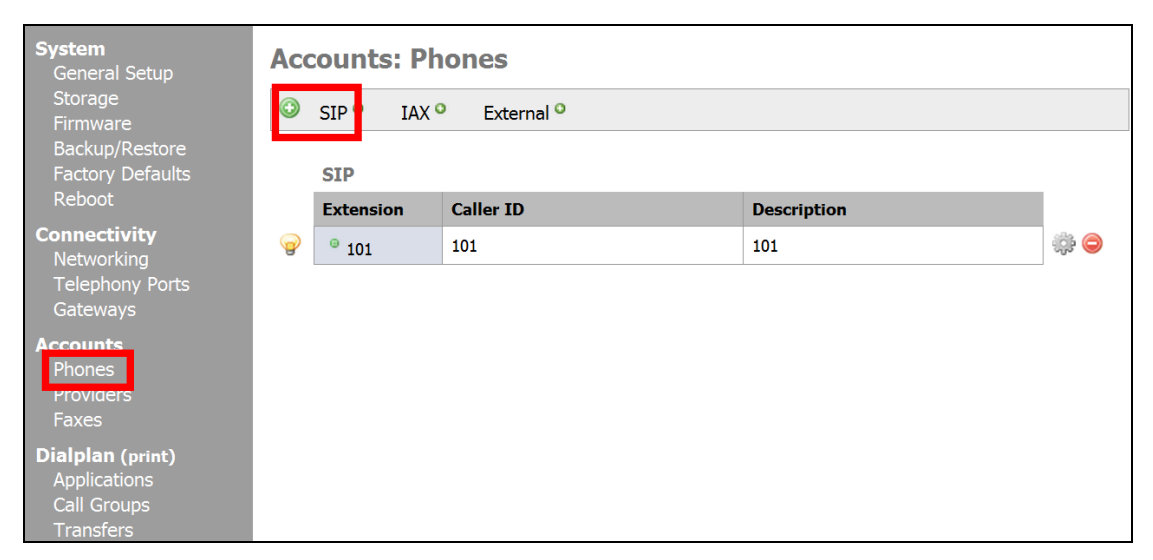

Add a sip extension 101, password "123456".

| System<br>General Setup                              | Accounts: E     | dit SIP Phone                                                                                        |
|------------------------------------------------------|-----------------|----------------------------------------------------------------------------------------------------|
| Storage<br>Firmware                                  | General Settin  | gs                                                                                                   |
| Backup/Restore<br>Factory Defaults                   | Number          | 101<br>The number used to dial this phone. Use this number as your username.                         |
| Redool<br>Connectivity<br>Networking                 | Caller ID       | 101<br>Text to be displayed for Caller ID.                                                           |
| Telephony Ports<br>Gateways                          | Language        | English (US)  Audio prompts will be played back in the selected language for this account.           |
| Accounts<br>Phones<br>Providers                      | Ring Length     | indefinitely 💌<br>The number of seconds this phone will ring before giving up or going to voicemail. |
| Faxes Dialplan (print)                               | Description     | 101<br>You may enter a description here for your reference (not parsed).                             |
| Applications<br>Call Groups<br>Transfers             | Security        |                                                                                                    |
| Services<br>Notifications                            | Password        | 123456<br>This account's password.                                                                   |
| Voicemail<br>Conferencing                            | Public Access   | $\hfill\square$ allow this number to be reachable over the Internet                                  |
| <b>Status</b><br>Summary<br>Ports<br>Network Traffic | Block Providers | dwg Block access to the providers selected above.                                                    |

2. Chose the "Providers" option, then click "SIP" label:

| System<br>General Setup                                      | Accounts: E            | dit SIP Provider                                                                                                    |                                                      |
|--------------------------------------------------------------|------------------------|----------------------------------------------------------------------------------------------------|------------------------------------------------------|
| Storage                                                      | General Settin         | gs                                                                                                    |                                                      |
| Backup/Restore<br>Factory Defaults                           | Name                   | dwg<br>Descriptive name for this provider.                                                                                                    | The DWG gateway's IP                                 |
| Connectivity<br>Networking                                   | Host                   | 172.16.90.90 :                                                                                                    | address                                              |
| Telephony Ports<br>Gateways                                  | Username               | 100                                                                                                    | The DWG gateaway's use                               |
| Accounts                                                     | Password               |                                                                                                    | "100" as sip user id                                 |
| Providers<br>Faxes                                           | Language               | English (US)  Audio prompts will be played back in the selected langua                                                                                                    | ige for this account.                                |
| Dialplan (print)<br>Applications<br>Call Groups<br>Transfers | Public Number          | This 'external' number will be read back to the caller who<br>defaults to account's username if it is numeric. If it is not<br>this call was routed to will be read back.                                                                                                    | en reaching voicemail;<br>t, the internal extension  |
| <b>Services</b><br>Notifications<br>Voicemail                | Call Routing           |                                                                                                    | When The prefix of dialing                           |
| Conferencing                                                 | Outgoing<br>Patterns   | 9 .                                                                                                    | number is "9", the pbx will                          |
| <b>Status</b><br>Summary                                     | T decemb               | Enter patterns, one per line, to define this provider's out<br>"X!" to use this provider for all outgoing calls. To access<br>"9" prefix, enter "91.". If no patterns are entered, only i                                                                                                    | te send the call to DWG                              |
| Ports<br>Network Traffic                                     |                        | accepted.                                                                                                    |                                                      |
| CPU Load<br>Loas                                             |                        | <ul> <li>+ - adds a prefix (i.e. "1+555" matches "555" an<br/>provider)</li> </ul>                                                                                                    | d passes "1555" to the                               |
| ► Advanced                                                   |                        | <ul> <li>I - removes a prenk (i.e. 1)555 matches 1555 to the provider)</li> <li>X - matches digits 0-9</li> <li>Z - matches digits 1-9</li> <li>N - matches digits 2-9</li> <li>[13-5] - matches any digit in the brackets (here, matches one or more characters (not allowed</li> <li>! - matches zero or more characters (not allowed</li> </ul> | 1,3,4,5)<br>before   or +)<br>befor <u>e   or +)</u> |
|                                                              | Incoming<br>Extensions | 101 <101>                                                                                                    | When the pbx get a                                   |
|                                                              |                        |                                                                                                    | extension 101 will ring                              |

| Failover<br>Provider  | none  If an outgoing call to this Provider fails, try routing it over the account selected above. Dialpatterns must be compatible, no extra care is yet taken to match them. |
|-----------------------|----------------------------------------------------------------------------------------------------|
| Caller ID Option      | ns 🔍                                                                                                    |
| Codecs 🤍              |                                                                                                    |
| Advanced Optic        | ons 🔍                                                                                                    |
| Registration          | ☑ Do not register with this provider.                                                                                                    |
|                       | Completely override the generated registration string with a manually defined one.                                                                                           |
| Qualify               | 2 seconds<br>The provider will be contacted this often to check its availability.                                                                                            |
| NAT                   | always use NAT mode.  Is there a NATing device between the PBX and this account?                                                                                             |
| DTMF Mode             | rfc2833 ▼                                                                                                    |
| Authorization<br>User | Some providers require a seperate username for authorization.<br>Defaults to username entered above.                                                                         |
| From User             | Some providers require a seperate 'from' user.<br>Defaults to username entered above.                                                                                        |

3. Now we have finished the configuration of the AskoziaPBX, let's config the DWG2008, first enter the IP address of the DWG2008 in the browser, the default username and password is the same: "admin".

| Mobile  | e Info                               | ormation                                      |                                                      |                                                                    |                                                                                      |                                                                    |                                        |                                          |                                                                                             |                                      |
|---------|--------------------------------------|-----------------------------------------------|------------------------------------------------------|--------------------------------------------------------------------|--------------------------------------------------------------------------------------|--------------------------------------------------------------------|----------------------------------------|------------------------------------------|---------------------------------------------------------------------------------------------|--------------------------------------|
|         | Port                                 | Туре                                          | IMSI                                                 | Status                                                             |                                                                                      | Remai<br>Duratio                                                   | ning Call<br>on(min)                   | Carrier                                  | S                                                                                           | ignal Quality                        |
|         | 0<br>1<br>2<br>3<br>4<br>5<br>6<br>7 | GSM<br>GSM<br>GSM<br>GSM<br>GSM<br>GSM<br>GSM | 460013611933436<br>460013611933406                   | Mobile<br>Mobile<br>No SIN<br>No SIN<br>No SIN<br>No SIN<br>No SIN | Registered<br>Registered<br>I Card<br>I Card<br>I Card<br>I Card<br>I Card<br>I Card | No Lim<br>No Lim<br>No Lim<br>No Lim<br>No Lim<br>No Lim<br>No Lim | it<br>it<br>it<br>it<br>it<br>it<br>it | CHINA UNICOM GSN<br>CHINA UNICOM GSN     | 4<br>4<br>4<br>4<br>4<br>4<br>4<br>4<br>4<br>4<br>4<br>4<br>4<br>4<br>4<br>4<br>4<br>4<br>4 |                                      |
| SIP Int | form                                 | ation                                         |                                                      |                                                                    |                                                                                      |                                                                    |                                        |                                          |                                                                                             |                                      |
|         | Port                                 | SIP User ID                                   | Register S                                           | tatus                                                              | Status                                                                               | Port                                                               | SIP User ID                            | Registe                                  | r Status                                                                                    | Status                               |
|         | 0<br>2<br>4<br>6                     | wport1                                        | Registered<br>Unregister<br>Unregister<br>Unregister | d<br>ed<br>ed<br>ed                                                | onhook<br>onhook<br>onhook<br>onhook                                                 | 1<br>3<br>5<br>7                                                   | wport2                                 | Registe<br>Unregis<br>Unregis<br>Unregis | red<br>tered<br>tered<br>tered                                                              | onhook<br>onhook<br>onhook<br>onhook |
|         |                                      |                                               |                                                      |                                                                    |                                                                                      |                                                                    |                                        |                                          |                                                                                             |                                      |

4. Chose the "SIP config" option under the "System Parameter", then modify like below:

| SIP Server Address                                  | 172.16.0.147 |
|-----------------------------------------------------|--------------|
| SIP Server Port(default: 5060)                      | 5060         |
| Outbound Proxy                                      |              |
| Outbound Proxy Address                              |              |
| Outbound Proxy Port                                 | 5060         |
| Use Random Port                                     | 🖲 No 🔘 Yes   |
| Local SIP Port                                      | 5060         |
| ls Register                                         | 🖲 No 🔘 Yes   |
| ۲1                                                  | 500 ms       |
| Γ2                                                  | 4000 ms      |
| Γ4                                                  | 5000 ms      |
| TMAX                                                | 32000 ms     |
| Keepalive Interval(range:0 - 3600s,0 means disable) | 10 s         |
|                                                     |              |
| Enable 100rel                                       | No O Yes     |

Then click the "save" option to save this page.

5. Chose the "Port Config" option to config the fxo port, I just have one analog pstn line which insert to the port0, so the configuration should like this:

| Port Configuration                   |                                           |
|--------------------------------------|-------------------------------------------|
| All ports register used same user ID | 🔘 No 🖲 Yes                                |
| Current Port                         | Port 0 👻                                  |
| SIP User ID                          | 100                                       |
| Authenticate ID                      |                                           |
| Authenticate Password                |                                           |
| Tx Gain<br>Rx Gain                   | OdB ▼<br>-2dB ▼<br>means the DWG2008 will |
| To VOIP Hotline                      | 900 send the number "900" to              |
| To PSTN Hotline                      | AskoziaPBX when the fxo                   |
| Auto-Dial Delay Time                 | 0 receive the incoming call.              |
|                                      | Save                                      |

6. Chose the "Service Config" option to modify the last step:

| Enable PSTN Incoming Configuration<br>Auto Outgoing Routing Type               | © No                     |
|--------------------------------------------------------------------------------|--------------------------|
| IP to PSTN One Stage Dialing                                                   | 🔘 No 🔍 Yes               |
| Redirect Call When All Ports Busy<br>Play Voice Prompt for PSTN Incoming Calls | ◉ No ◯ Yes<br>◯ No ◉ Yes |
| DTMF Parameter                                                                 |                          |
| DTMF Method                                                                    | RFC2833 💌                |
| DTMF Method<br>RFC2833 Payload Type                                            | RFC2833 💌                |
| DTMF Method<br>RFC2833 Payload Type<br>DTMF Volume                             | RFC2833  101 0dB         |

Then save the webpage.

7. Chose "Port Group" option under the "Port Group Configuration", add a gsm port group:

| Port Group Modify |                  |        |        |   |  |
|-------------------|------------------|--------|--------|---|--|
|                   |                  |        |        |   |  |
| Index             | 0                |        |        |   |  |
| Description       | all              |        |        |   |  |
| Select Mode       | cyclic acsending | g      |        | • |  |
| Port              | Port 0           | Port 1 |        |   |  |
|                   | Port 2           | Port 3 |        |   |  |
|                   | Port 4           | Port 5 |        |   |  |
|                   | Port 6           | Port 7 |        |   |  |
|                   | ОК               | Reset  | Cancel |   |  |
|                   |                  |        |        |   |  |

Then click "OK".

8. Chose "IP->Tel Routing" option under the "Routing Configuration", add a routing group:

| IP->Tel Routing Modify |            |               |   |
|------------------------|------------|---------------|---|
| laster                 | 04         |               | 7 |
| Index                  | 31         |               |   |
| Description            | all        |               |   |
| Source Prefix          | any        |               |   |
| Source IP              | IP         | Any           |   |
|                        | IP Group   |               |   |
| Destination Prefix     | any        |               |   |
| Destination            | Port       | 0             |   |
|                        | Port Group | 0 <all></all> |   |
|                        | ОК         | Reset Cancel  |   |

9. Chose "Tel->IP Operation" under "Operation", Add one:

| Index              | 9                                 |  |
|--------------------|-----------------------------------|--|
| Source Prefix      | any                               |  |
| Source Port        | Port Any                          |  |
|                    | ◎ Port Group 0 <i></i>            |  |
| Destination Prefix | any                               |  |
| Operation          | © Forbid Call                     |  |
|                    | Allow Call                        |  |
|                    | Auto Call Password Authentication |  |
| Description        | auto                              |  |

10. The last step is to restart the DWG2008, chose the "Restart" option under "Tools", click the Restart.

| 2                                         |
|-------------------------------------------|
|                                           |
| <ul> <li>System Information</li> </ul>    |
| + Network Configuration                   |
| <ul> <li>Mobile Configuration</li> </ul>  |
| <ul> <li>Routing Configuration</li> </ul> |
| + Manipulation                            |
| + Operation                               |
| Port Group                                |
| Configuration                             |
| + IP Group Configuration                  |
| + System Configuration                    |
| - Tools                                   |
| <ul> <li>Firmware Upload</li> </ul>       |
| IVR Voice Prompt                          |
| Upload                                    |
| Eogin Password     Eactory Reset          |
| Restart                                   |
|                                           |

Wait just one minute. Then use the sip phone 101 which registers with AskoziaPBX to call out and call in.